## Instructions for configuring OAWebApi

Necessary action. Open link <u>https://dotnet.microsoft.com/en-us/download/dotnet/7.0</u> copy file <u>Hosting</u> <u>Bundle</u> and install.

| Build apps - SDK ①                                                                               |                                            |                                                                   | Run apps - Runtime ①                                                                                                    |                              |                                                                   |
|--------------------------------------------------------------------------------------------------|--------------------------------------------|-------------------------------------------------------------------|----------------------------------------------------------------------------------------------------|------------------------------|-------------------------------------------------------------------|
| SDK 7.0                                                                                          | 0.305                                      |                                                                   | ASP.NET Core Runtime 7.0.8                                                                                                    |                              |                                                                   |
| OS                                                                                               | Installers                                 | Binaries                                                          | The ASP.NET Core Runtime enables you to run existing web/server applications. <b>On</b>                                                                                  |                              |                                                                   |
| Linux                                                                                            | Package manager instructions               | Arm32   Arm32 Alpine   Arm64  <br>Arm64 Alpine   x64   x64 Alpine | Windows, we recommend installing the Hosting Bundle, which includes the .NET<br>Runtime and IIS support.<br>IIS runtime support (ASP.NET Core Module v2)<br>17.0.23170.8 |                              |                                                                   |
| macOS                                                                                            | <u>Arm64   x64</u>                         | <u>Arm64   x64</u>                                                |                                                                                                    |                              |                                                                   |
| Windows                                                                                          | Arm64   x64   x86  <br>winget instructions | <u>Arm64   x64   x86</u>                                          | OS                                                                                                    | Installers                   | Binaries                                                          |
| All                                                                                              | dotnet-install scripts                     |                                                                   | Linux                                                                                                    | Package manager instructions | Arm32   Arm32 Alpine   Arm64  <br>Arm64 Alpine   x64   x64 Alpine |
| <b>Visual Studio support</b><br>Visual Studio 2022 (v17.6)<br>Visual Studio 2022 for Mac (v17.6) |                                            |                                                                   | macOS                                                                                                    |                              | Arm64   x64                                                       |
|                                                                                                  |                                            |                                                                   | Window                                                                                                    | Hosting Bundle 0x64   x86    | <u>Arm64   x64   x86</u>                                          |
|                                                                                                  |                                            |                                                                   |                                                                                                    | Winget instructions          |                                                                   |

- 1. OrisAccounting and .Net 7 must be installed on the computer.
- 2. If a previous version of OAWebApi is running, close it. Then delete the C:\OAWebAPI folder.

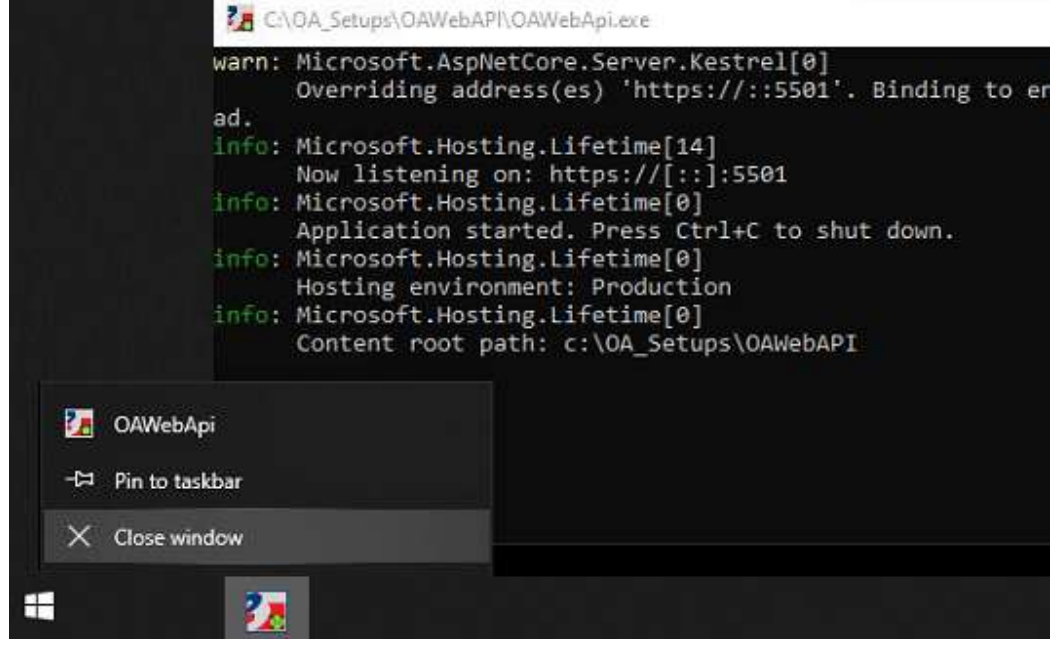

- 3. Copy the new version of OAWebApi to the C:\OAWebAPI folder.
- 4. Set up OAWebApi:

- 4.1. If there is no sertificate:
  - Open C:\OAWebAPI\OAWebAPI.config file with notepad and specify tag values.
    Please note that the tags <CertificateFile> and <CertificatePassword> must be empty, while the rest of the tags can be filled with default values.
  - Open C:\OAWebAPI\appsettings.json file with notepad and lock "AllowedHosts": "\*" and release "Urls": <u>https://::5501</u> as shown below:

//"AllowedHosts": "\*"

"Urls": <u>https://::5501</u>

the port number must match the value of the <PortNumber> tag in the OAWebAPI.config file the **OAWebAPI.config** file.

- 4.2. If there is a certificate:
  - Create certificate using documentation in file (Create Web API certificate.docx), if you want to have an own certificate.
  - Open C:\OAWebAPI\OAWebAPI.config file with notepad and specify tag values.
    Specify <CertificateFile> and <CertificatePassword> tags, and the rest of the tags can be filled with default values.
  - Open C:\OAWebAPI\appsettings.json file with notepad, unblock "AllowedHosts": "\*" and block "Urls": <u>https://::5501</u> like following: "AllowedHosts": "\*"

//"Urls": "https://::5501"

4.3. If you use IIS:

- Open **C:\OAWebAPI\OAWebAPI.config** file with notepad and specify tag value. Specify:

a. <UseIIS> Specify True.

b. <HASP\_IsLocal> Specify True, if HASP key is single user and connected to a computer running OAWEBAPI.

c. <HASP\_IpAddress> Specify the IP address if the HASP key is multi-user and connected to a computer running OrisHLM (Oris HASP License Manager).

d. Specify the rest of the tags can be filled with default values. Also follow instructions in doc file (IIS Configuration.docx).

5. In order to launch OAWebApi run **C:\OAWebAPI\OAWebAPI.exe** and **i**nclude it in your Startup folder to start automatically after you restart your computer.